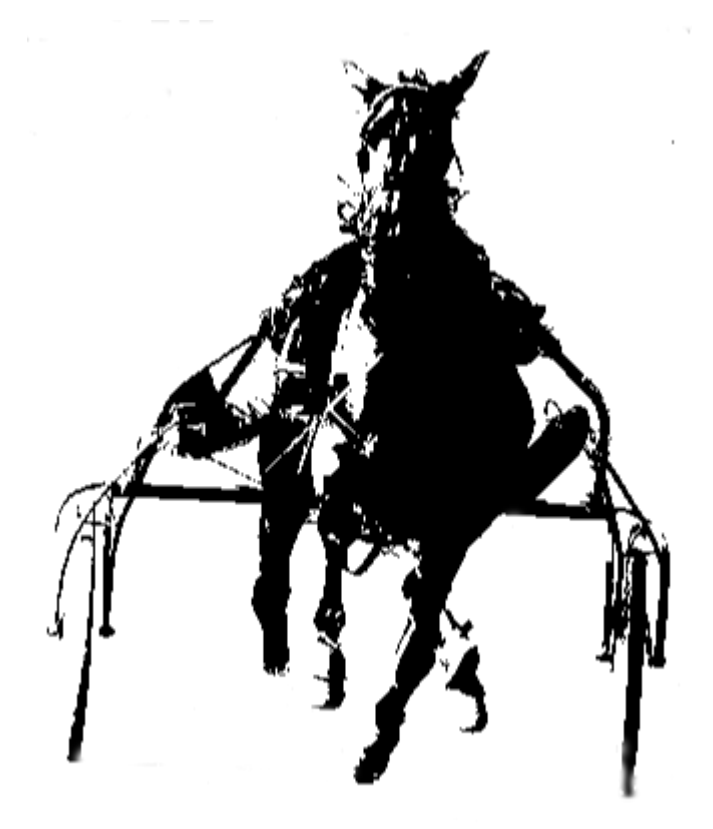

"Les meilleurs parieurs ne cherchent pas des certitudes, mais des avantages."

| Introduction                        |
|-------------------------------------|
| Présentation 3                      |
| Objectif                            |
| Prérequis techniques                |
| Formules d'accès                    |
| Glossaire                           |
| Fonctionnalités                     |
| Présentation générale               |
| Tableau de bord                     |
| Ecran des Synthèses 11              |
| Ecran Gestion des pronostics        |
| Ecran Editeur de pronostics         |
| Ecran Editeur de sélection          |
| Ecran Editeur de condition          |
| Module Synthèse Max                 |
| Module AlgoProno Labs               |
| Chaîne YouTube                      |
| Support & Assistance                |
| Mises à jour & Améliorations        |
| Limites de l'outil                  |
| Remerciements & Vision d'ensemble41 |

# Introduction

# Présentation

Trotstats est un logiciel d'aide à la décision dédié aux courses de trot françaises, né d'une expérience de développement sur mesure pour un groupe de parieurs luxembourgeois opérant sur les courses françaises. Ce projet initial, mené sur plusieurs années, a permis d'acquérir une connaissance approfondie des besoins concrets des parieurs et des enjeux liés à l'analyse des données hippiques.

Fort de cette expertise, le logiciel Trotstats a été conçu comme une solution complète, modulaire et évolutive, capable de répondre aussi bien aux attentes des utilisateurs occasionnels qu'à celles des experts en recherche de modèles avancés.

Connecté à une base de données regroupant l'ensemble des courses de trot françaises depuis le 1er janvier 2023, Trotstats produit des statistiques détaillées et des indicateurs avancés, calculés pour l'ensemble des acteurs des courses : chevaux, drivers, entraîneurs et propriétaires. Ces données permettent une lecture précise des performances passées et facilitent la prise de décision.

Le logiciel se compose de deux grandes parties :

- Une interface de consultation proposant des synthèses de jeu et des pronostics prédéfinis ou personnalisés, pour une lecture rapide et efficace des courses du jour ou passées.
- Un espace d'édition avancée, offrant la possibilité de créer ses propres pronostics. À l'aide d'un éditeur de pronostics puissant, l'utilisateur peut générer des sélections et des conditions de course personnalisées à partir d'une bibliothèque de plus de 500 critères. Cela permet de construire des synthèses sur mesure, adaptées à des approches d'analyse pointues.

Les utilisateurs de Trotstats varient des turfistes débutants, à la recherche de bases de jeu simples et mesurées pour effectuer leurs premiers paris, aux turfistes expérimentés, avec plusieurs années de pratique, qui utilisent Trotstats pour créer des pronostics et des synthèses de jeu avancées.

# Objectif

L'objectif principal de Trotstats est d'accompagner le parieur dans sa phase de création du papier, en lui fournissant des données concrètes pour structurer sa réflexion et affiner ses choix. Le logiciel ne se limite pas à l'affichage de données : il permet d'identifier rapidement des pistes pertinentes et de se concentrer sur quelques chevaux à fort potentiel, en fonction de critères objectifs et mesurables.

Trotstats se distingue également par sa puissante capacité d'exploration ciblée.

Grâce à sa base de critères riche et structurée, l'utilisateur peut exploiter l'ensemble des informations, statistiques et indicateurs disponibles dans le logiciel comme filtres de recherche. Il devient ainsi possible d'identifier des partants — chevaux, drivers, entraîneurs, ou propriétaires — répondant à des profils très précis, en combinant des conditions qu'il serait pratiquement impossible de croiser manuellement à partir de sources classiques comme les journaux spécialisés ou les sites internet généralistes.

En résumé, Trotstats permet d'obtenir des informations détaillées et utiles, aidant ainsi le parieur occasionnels ou aguerris à prendre des décisions plus éclairées. De plus, l'outil permet de mettre en place une mécanique d'analyse automatisée, offrant ainsi un gain de temps quotidien dans la création du papier tout en assurant une rigueur constante, une qualité essentielle pour être rentable sur le long terme dans les paris turfistes.

# Prérequis techniques

Trotstats est un logiciel 100% en ligne accessible via tous les navigateurs Internet. Cependant, Google Chrome est recommandé pour une expérience optimale.

Pour un confort de lecture, il est conseillé d'utiliser un écran classique ou de grande taille. En ce qui concerne la connexion Internet, une connexion DSL ou fibre est suffisante pour un fonctionnement fluide.

Le logiciel est en partie compatible avec les téléphones mobiles, notamment pour la consultation du programme du jour. Toutefois, pour une utilisation optimale de l'éditeur de pronostics et des fonctionnalités avancées, l'usage d'un ordinateur est fortement recommandé.

Les mises à jour de Trotstats sont totalement transparentes pour l'utilisateur et se font de manière quotidienne. Chaque jour, dès le matin 5h, le logiciel est pleinement opérationnel et prêt à être utilisé avec les dernières données disponibles.

# Formules d'accès

Trotstats propose trois formules d'abonnement adaptées aux différents besoins des utilisateurs. La formule *Essai Premium*, d'une durée de 7 jours, permet de découvrir le logiciel en toute liberté avec un accès limité aux principales fonctionnalités. Elle est idéale pour ceux qui souhaitent se faire une idée de la puissance de l'outil avant de s'engager.

La formule *Premium* est conçue pour les utilisateurs qui débutent avec Trotstats ou qui souhaitent une solution plus complète à un tarif abordable. Elle offre un accès illimité pendant 12 mois aux fonctionnalités principales du logiciel, telles que les synthèses de jeu, l'éditeur de pronostics, ainsi que les critères et filtres hippiques, tout en excluant les modules optionnels avancés.

Enfin, la formule *Premium Plus*, également valable 12 mois, offre un accès total à Trotstats pour les utilisateurs souhaitant exploiter l'intégralité de l'outil, y compris les modules optionnels Synthèse Max et AlgoProno Labs. Elle est proposée au tarif de 99€, offrant ainsi une solution complète et sans restriction.

Une fois que vous avez choisi la formule qui vous correspond et effectué le paiement, vous recevrez directement vos codes d'accès par e-mail. À partir de ce moment, vous pouvez vous connecter immédiatement au logiciel Trotstats et commencer à l'utiliser sans attendre.

Pour faciliter votre prise en main, une chaîne YouTube est également disponible, avec des vidéos complémentaires pour vous aider à mieux comprendre le fonctionnement de l'outil et à en tirer le meilleur parti, en complément de cette documentation.

# Glossaire

<u>Statistiques :</u> Il s'agit de données calculées à partir des performances passées des différents acteurs des courses de trot (chevaux, drivers, entraîneurs, etc.). Ces statistiques permettent d'analyser et d'évaluer le comportement passé des participants pour anticiper leurs performances futures.

<u>Indicateurs :</u> Ce sont des indices avancés calculés à partir des performances passées, permettant de synthétiser l'information et d'obtenir des repères plus clairs pour prendre des décisions éclairées. Les indicateurs peuvent inclure des ratios, des tendances ou des résultats agrégés, offrant une vue d'ensemble simplifiée des données complexes.

<u>Critères de recherche :</u> Ce sont toutes les informations disponibles dans le logiciel et sa base de données que vous pouvez utiliser pour filtrer les partants et effectuer des requêtes d'interrogation. Ces critères permettent d'affiner vos recherches pour trouver des chevaux, des drivers ou des entraîneurs qui correspondent à des profils très spécifiques, en fonction de différents paramètres (performances passées, conditions de course, etc.).

<u>Sélection :</u> Une sélection est un ensemble de critères appliqués sur les partants pour obtenir un groupe spécifique de chevaux, drivers, ou entraîneurs qui répondent à des conditions bien définies. Elle permet de cibler des partants correspondant précisément à vos critères de jeu, facilitant ainsi le processus de sélection des chevaux à suivre ou à parier.

<u>Condition :</u> Une condition est un ensemble de critères appliqués sur les courses pour obtenir un groupe de courses présentant des profils spécifiques. Les conditions peuvent inclure des paramètres comme le type de course, la distance ou tout autre facteur qui permet de filtrer les courses pour celles correspondant à des caractéristiques bien précises.

<u>Pronostic :</u> Dans le logiciel Trotstats, un pronostic est le duo Sélection + Condition. Il consiste à appliquer une sélection de partants (chevaux, drivers, etc.) à une condition de course spécifique. Ce pronostic permet de remonter un ensemble de chevaux, généralement entre 1 et 8 chevaux, qui correspondent aux critères définis. Ce pronostic peut être mesuré pour évaluer sa performance passée et permet également de prévoir les futurs partants ainsi que les prochaines opportunités à exploiter dans les courses à venir.

<u>Synthèse de jeu :</u> Une synthèse est la fusion et compilation de plusieurs pronostics, permettant d'obtenir un ensemble de chevaux les plus cités et ayant le plus de points. Chaque pronostic attribue un nombre de points aux chevaux retenus, et la synthèse permet de ressortir les chevaux les mieux classés en fonction de ces scores, facilitant ainsi la sélection des chevaux à fort potentiel.

<u>Base de données :</u> Dans Trotstats, la base de données est un ensemble structuré d'informations détaillées sur les courses de trot, incluant non seulement les données classiques des courses (résultats, distances, etc.), mais aussi des bases de données calculées telles que les statistiques et les indicateurs avancés sur l'ensemble des acteurs des courses (chevaux, drivers, entraîneurs, etc.). La qualité des informations est une priorité absolue, et un ensemble de processus automatisés et d'algorithmes est mis en place pour effectuer des calculs massifs sur les données classiques des courses, permettant ainsi de produire des statistiques fiables et des indicateurs pertinents. Cette approche garantit une qualité optimale des données pour une analyse précise et approfondie.

# Fonctionnalités

# Présentation générale

Trotstats se divise en deux grandes catégories de fonctionnalités :

### Les synthèses de jeu et la consultation des informations

L'écran principal de Trotstats est dédié à la consultation des synthèses de jeu, des analyses et des pronostics, qui sont les éléments clés pour prendre des décisions éclairées sur les courses. Ces synthèses vous permettent de visualiser rapidement l'ensemble des données essentielles sur les courses à venir. Vous pouvez consulter ces informations de manière pratique et rapide grâce à une interface claire et intuitive. Ce premier espace est conçu pour vous offrir une vue d'ensemble sur les chevaux, les drivers, les entraîneurs et autres éléments importants de chaque course.

### L'édition et la création de pronostics personnalisés

Dans un second temps, Trotstats vous permet de passer à une phase plus avancée en offrant des outils pour éditer vos propres pronostics et créer des synthèses personnalisées. Vous aurez accès à une large base de critères (plus de 500) pour affiner vos choix. L'éditeur de pronostics vous permet de configurer des sélections personnalisées en fonction des critères que vous définissez, tandis que l'outil de génération de synthèses personnalisées vous permettra de créer des analyses spécifiques en fonction de vos préférences et de vos besoins de jeu.

Tableau de bord

### Présentation

Le tableau de bord de Trotstats est une page d'accueil publique, accessible à la fois aux utilisateurs connectés et aux visiteurs. Il sert principalement à présenter des informations sur l'usage de la plateforme, à guider les nouveaux utilisateurs, et à offrir des raccourcis vers les fonctionnalités principales.

| ✓ Trotstats                                          | × +                                                                    |                                                         |                                                                        | - <u>-</u> ×              |
|------------------------------------------------------|------------------------------------------------------------------------|---------------------------------------------------------|------------------------------------------------------------------------|---------------------------|
| $\leftrightarrow$ $\rightarrow$ C $\Xi$ trotstats.fr |                                                                        |                                                         |                                                                        | ९ ☆ 😞 Navigation privée ᠄ |
| <b>★</b> TROTSTATS =                                 | 0 🥩                                                                    |                                                         |                                                                        | Ô                         |
|                                                      | Tableau de bord<br>Quelques informations                               |                                                         |                                                                        | Î                         |
|                                                      | Comment j identifie les profils gagnants ! vidéo ici.                  |                                                         |                                                                        |                           |
|                                                      | Courses enregistrées<br>Discipline du trot (attelé - monté)            | Chevaux au départ<br>Chevaux, drivers, entraineurs      | Tests de stratégies réalisés<br>Avec l'éditeur de pronostics Trotstats |                           |
|                                                      | + 23 700                                                               | + 300 000                                               | + 3 700                                                                |                           |
|                                                      | Pronostics enregistrés<br>Par les utilisateurs via l'éditeur Trotstats | Rendement moyen<br>Basé sur les pronostics utilisateurs | Réussite moyenne<br>Basé sur les pronostics utilisateurs               | -                         |
|                                                      | 263                                                                    | 124 %                                                   | 57 %                                                                   | I                         |
|                                                      | * données mises à jour au 12 mars.                                     |                                                         |                                                                        | _                         |
|                                                      | Accès rapide<br>Accedez rapidement aux fonctionnalités                 |                                                         |                                                                        |                           |
|                                                      | Synthèses<br>Courses du jour et archive                                | Gestion des Pronostics<br>Mon dossier Personnel         | Éditeur de Pronostics<br>Recherche et analyse                          |                           |
|                                                      | E Synthèse                                                             | 译 Pronostics                                            | 🖉 Éditeur                                                              |                           |
|                                                      | Notes de version Foire aux questions                                   |                                                         |                                                                        |                           |
|                                                      | Dernière Actualité (24/04/25)<br>Modification                          |                                                         |                                                                        |                           |
|                                                      | Création de filtres : vous pouvez désormais supprimer vos filtres      | personnalisés.                                          |                                                                        |                           |
|                                                      | Social : un forum est désormais disponible pour favoriser l'entrait    | de et les échanges entre utilisateurs (voir Menu).      |                                                                        |                           |
|                                                      | h - t 114 (20(00/00)                                                   |                                                         |                                                                        | <b>.</b>                  |

Le menu supérieur est le point central d'accès à l'ensemble des fonctionnalités proposées par Trotstats. Il est présent de manière persistante sur l'interface, garantissant une navigation fluide entre les différentes zones du logiciel.

Ce menu permet d'accéder rapidement aux rubriques suivantes :

• Synthèses de jeu

• Synthèse Max

• Gestion des pronostics

AlgoProno Labs

• Éditeur de pronostics

Le panneau d'informations situé en haut de la page présente des statistiques globales liées à l'utilisation du logiciel Trotstats par l'ensemble des utilisateurs.

On y retrouve notamment :

- Le nombre de courses enregistrées dans la base de données
- Le nombre total de partants
- Le volume de stratégies testées via l'éditeur de pronostics
- D'autres chiffres-clés représentatifs de l'activité et de la richesse des données

Ce tableau est mis à jour mensuellement afin de refléter l'évolution continue de la plateforme.

En dessous, une zone propose une sélection de boutons d'accès direct vers les fonctionnalités principales du logiciel Trotstats. Elle est pensée pour permettre à l'utilisateur de gagner du temps en accédant en un clic aux outils les plus fréquemment utilisés.

Parmi les raccourcis disponibles, on retrouve notamment :

- Synthèse du jour
- Gestion des pronostics enregistrés
- Éditeur de pronostics

En bas de la page d'accueil, deux onglets apportent des ressources complémentaires utiles à l'utilisateur :

- Notes de version
- Foire aux questions (FAQ)

# Ecran des Synthèses

## Présentation

L'écran Synthèse est la fonctionnalité principale de Trotstats, dédiée à la consultation des informations essentielles pour chaque course. Il va vous permettre de dérouler le programme des courses du jour, course par course, et d'obtenir les synthèses Trotstats ou vos synthèses personnalisées avec les pronostics associés.

Grâce à cette fonctionnalité, vous allez pouvoir identifier rapidement les partants qui se démarquent, que ce soit selon les règles établies par Trotstats ou vos propres critères.

La synthèse est l'outil clé qui permet de repérer facilement des chevaux à fort potentiel.

En plus, le code couleur appliqué aux chevaux permet de démarquer visuellement ceux qui se distinguent, rendant ainsi l'analyse plus facile et rapide.

Cela représente un gain de temps quotidien pour l'étude des courses, vous permettant de vous concentrer rapidement sur les chevaux à fort potentiel.

| * | A Trotstats                        |                        | × +                 |        |     |   |                                                                                                    |                |     | - 0                 | × |
|---|------------------------------------|------------------------|---------------------|--------|-----|---|----------------------------------------------------------------------------------------------------|----------------|-----|---------------------|---|
|   | → C                                | trotstats.fr/          | synthese            |        |     |   |                                                                                                    |                | ९ ☆ | A Navigation privée |   |
| Å | TROTSTA                            | TS - Édition e         | ePro =              | ≡ ⊘    |     |   |                                                                                                    |                |     |                     | Ø |
|   | <ul> <li>Comment j'iden</li> </ul> | ntifie les profils gag | gnants ! vidéo ici. |        | ĺ   | ì | SYNTHESE DE                                                                                               | DES PRONOSTICS |     |                     | • |
| ( | Meeting<br>Le Programm             | ne des courses         |                     |        | 0   | C | C1 PRIX DE PERRIERS<br>16 partants - MONTÉ - 2450 m - 18500 euro                                          |                |     |                     |   |
|   | 26/04/2025<br>Choix Synthèse       |                        |                     |        |     |   | Détails ⑦                                                                                                 |                |     |                     |   |
|   | Synthèse Trotstats                 |                        |                     |        | •   |   | Les Partants                                                                                              |                |     | ~                   |   |
|   | CAEN<br>11:30-8 courses -          | 172500€                |                     |        | ^   |   | La Synthèse 🔞                                                                                             |                |     |                     |   |
|   | C1 - PRIX DE PERR                  |                        | 16 chx              | MONTÉ  |     |   | Chevaux 14 16 2 2 4 5 6                                                                                   |                |     |                     |   |
|   | 2450 m                             | 18500€                 | V                   |        |     |   | par points                                                                                                |                |     |                     |   |
|   | C2 - PRIX DE BEAU                  | IMONT-EN-AUGE          | D                   |        |     |   |                                                                                                    |                |     |                     | 5 |
|   | 12:02                              | COURSE F               | 16 chx              | ATTELÉ |     |   | Les Pronostics ⑦                                                                                          |                |     |                     |   |
|   | 2200 m                             | 19000€                 | A                   |        | - 1 |   |                                                                                                    | 2              |     | Perf (2)            |   |
|   | C3 - PRIX DE MESL                  | AY (i)                 |                     |        |     |   | #                                                                                                    | Numéros (2)    |     | Points              |   |
|   | 12:34                              | COURSE E               | 15 chx              | MONTÉ  |     |   |                                                                                                    |                |     |                     |   |
|   | 2450 m                             | 24000€                 | v                   |        | - 1 |   | Trotteur - Distance                                                                                       | 14 16          |     | 69.5 %              |   |
|   | C4 - PRIX DE CARP                  | NQUET ()               |                     |        |     |   | Le chevor s'est deja place sur la distance da cours des dois dermers mois.                                |                |     | 12                  |   |
|   | 13:06                              | COURSE E               | 12 chx              | ATTELÉ |     |   | 1 <sup>th</sup> Avis Positif                                                                              |                |     | 66 %                |   |
|   | 2450 m                             | 21000€                 | v                   |        | _   |   | L'entourage du cheval est confiant.                                                                       | 16             |     | + 2                 |   |
|   | C5 - PRIX DE BOLB                  | ec 🛈                   |                     |        |     |   |                                                                                                    |                |     |                     |   |
|   | 13:38                              | COURSE E               | 17 chx              | MONTÉ  |     |   | 📋 Driver - réussite placé                                                                                 |                | 12  | 80.7 %              |   |
|   | 2450 m                             | 24000€                 | v                   |        |     |   | Le driver / jockey affiche un taux de réussite placé d'au moins 30 /100 au cours des trois derniers mois. |                | 13  | +2                  |   |
|   | C6 - PRIX DE SAIN                  | T-MANVIEU 🛈            |                     |        |     |   |                                                                                                    |                |     |                     |   |
|   | 14:15                              | COURSE E               | 14 chx              | ATTELÉ |     |   | Driver - Hippodrome                                                                                       |                | 13  | 80.3 %              |   |
|   | 2200 m                             | 21000€                 | A                   |        |     |   | Le driver / jockey s'est déjà placé sur l'hippodrome au cours des trois derniers mois.                    |                |     | +2                  |   |
|   |                                    | -                      |                     |        |     |   |                                                                                                    |                |     |                     | - |

| ✓ ↑ Trotstats                                          | × +                                                                                                 |                  |                                                   |                    | - 🗆 X                      |
|--------------------------------------------------------|----------------------------------------------------------------------------------------------------|------------------|---------------------------------------------------|--------------------|----------------------------|
| ← → C 😁 trotstats.fr/s                                 | ynthese                                                                                             |                  |                                                   |                    | ବ୍ ☆ 🚓 Navigation privée : |
| TROTSTATS - Édition                                    | Dro = 🔿                                                                                             |                  |                                                   |                    | Ö                          |
| <ol> <li>Comment j'identifie les profils ga</li> </ol> | Trotteur - Distance<br>Le cheval s'est déjà placé sur la distance au cours des trois derniers mois. |                  |                                                   |                    | ×î                         |
| Meeting<br>Le Programme des courses                    | Détails du pronostics                                                                               |                  |                                                   | ~                  |                            |
| Calendrier                                             |                                                                                                    | ANA              | NYSE                                              |                    |                            |
| Choix Synthèse<br>Synthèse Trotstats                   | Informations sur les courses                                                                        | 0                | #                                                 | 0                  | ·                          |
|                                                        | Nombre de courses analysée :                                                                        | 16788            | Nombre de chevaux joués :                         | 44325              |                            |
| 11:30- 8 courses - 172500 €                            | Nombre de courses rejetées :                                                                        | 162 1.2%         | Nombre moyen de chevaux par course :              | 3.2                |                            |
| C1-PRIX DE PERRIERS                                    | Nombre de courses jouées :                                                                          | 13825            | Nombre de courses avec un cheval gagnant :        | 4958 35.9%         |                            |
| 11:30 COURSE F                                         | Dynamique de jeu :                                                                                  | 82.4             | Nombre de courses avec au moins un cheval placé : | 9610 69.5%         |                            |
| C2-PRIX DE BEAUMONT-EN-AUGE (                          | #                                                                                                   | 0                | Informations sur les partants                     | 0                  |                            |
| 2200 m 19000€                                          | Nombre de courses avec au moins deux chevaux placés :                                               | 3644 32.9%       | Nombre de chevaux gagnants :                      | 4960 11.2%         |                            |
| C3-PRIX DE MESLAY                                      | Nombre de courses avec au moins trois chevaux placés :                                              | 668 <b>8.2 %</b> | Nombre de chevaux placés :                        | 13922 <u>31.4%</u> | Perf. ⑦<br>Points          |
| 12:34 COURSE E<br>2450 m 24000 €                       | Informations sur les écarts                                                                         | 0                | Téléchargement (export .csv)                      | 0                  | 69.5%                      |
| C4-PRIX DE CARPIQUET ①                                 | Écarts courses avec cheval gagnant (min. / max. / moy.) :                                           | 1/27/3           | Bilan simulation                                  | +                  |                            |
| 2450 m 21000 €                                         | Écarts courses avec cheval placé (min. / max. / moy.) :                                             | 1/8/2            | Permanences des jeux                              | æ                  | 66%<br>+2                  |
| C5 - PRIX DE BOLBEC                                    | Écarts courses actuels (gagnant / placé) :                                                          | 0/0              |                                                   |                    |                            |
| 13:38 COURSE E<br>2450 m 24000 €                       | Informations sur les cotations                                                                      | 0                | Zoom cotation (chevaux sélectionnés)              | 0                  | 80.7 %<br>+ 2              |
| C6 - PRIX DE SAINT-MANVIEU ()<br>14:15 COURSE E        | Cotes des chevaux sélectionnés (min. / max. / moy.) :                                               | 1.1/750/20.3     | Entre 1 et 5 /1 :                                 | 20.5 %             | 80.3 %                     |
| 2200 m 21000 €                                         | Catae dae chaussis annante Imin. / max. / masi)-                                                    | 44/044/7         | Entra E at 15 /1 -                                | 20.20              | +2                         |

Pronostics Turf | Dataturf – Gagnez aux courses https://dataturf.fr

Sur cet écran, vous retrouvez le calendrier des courses, qui vous permet de naviguer dans les dates de la base de données de Trotstats. Vous pouvez consulter les données depuis le 1er janvier 2023 jusqu'aux courses du jour.

Un sélecteur « choix synthèse » permet de choisir parmi les différentes synthèses disponibles. Vous pouvez soit opter pour la synthèse Trotstats générée automatiquement par le logiciel, soit sélectionner vos propres synthèses personnalisées en fonction des critères et filtres que vous avez définis.

En dessous du sélecteur, vous accédez à la liste des réunions disponibles pour la date sélectionnée. Chaque réunion affiche les courses associées, accessibles à l'analyse. Ce panneau vous permet de naviguer facilement d'une course à l'autre tout en gardant une vue d'ensemble sur le programme du jour.

Une fois une course sélectionnée, la partie droite de l'écran présente une fiche complète de la course. Elle se compose de trois blocs principaux, organisés de haut en bas :

Un premier bloc « Partants » propose un score pour chaque cheval, calculé à l'aide d'un algorithme Trotstats. Ce score est exprimé sur une échelle de 0 à 100, où 100 représente le maximum de potentiel identifié.

Il s'agit d'une note synthétique qui reflète la chance du cheval de terminer dans les trois premiers, en se basant sur un ensemble de donnée historique et de critère intégré dans le système. Ce score permet de comparer visuellement les partants en un coup d'œil, avant même d'entrer dans les détails de la synthèse ou des pronostics.

Le bloc suivant vous permet de visualiser la synthèse choisie (Trotstats ou personnalisée). Les chevaux y sont listés avec leurs points, positions, et surtout un code couleur permettant de distinguer visuellement les profils forts, facilitant ainsi une lecture rapide et intuitive.

Il est possible de cliquer sur le numéro associé à un cheval dans la synthèse pour ouvrir une fenêtre d'information. Cette fenêtre affiche l'ensemble des pronostics dans lesquels ce cheval est cité, avec les informations associées. Cela permet de visualiser en un coup d'œil si un même cheval ressort dans plusieurs logiques de jeu, renforçant ainsi son intérêt dans l'analyse. Pour finir, une zone affiche les pronostics qui ont détecté des partants pour la course sélectionnée. Pour chaque pronostic, on retrouve les chevaux qu'il a retenus, ainsi que des informations complémentaires permettant de juger de sa pertinence. On y retrouve notamment le pourcentage de réussite historique du pronostic, c'est-à-dire la proportion de course où un des chevaux du pronostic a parvenus à se placer dans les trois premiers, ainsi que le nombre de points attribués à chaque cheval retenu. Ce bloc permet d'avoir une vision claire et synthétique de la performance passée de chaque pronostic tout en mettant en lumière les chevaux détectés comme intéressants selon les différentes logiques utilisées.

A noter, qu'il est possible de cliquer sur le nom d'un pronostic pour ouvrir sa fiche détaillée, qui contient son descriptif complet, ses conditions, ses critères de sélection et ses performances. De plus, comme dans la synthèse, un clic sur un cheval dans cette section ouvre la fenêtre d'information listant tous les pronostics dans lesquels ce cheval est retenu, facilitant ainsi l'identification des convergences entre différentes stratégies.

Ecran Gestion des pronostics

## Présentation

L'écran Gestion des pronostics vous permet de centraliser, suivre et analyser vos pronostics personnels. C'est ici que vous retrouvez l'ensemble des pronostics que vous avez créés à l'aide de l'éditeur Trotstats.

Chaque jour, le logiciel met automatiquement à jour vos pronostics en les appliquant au programme du jour. Vous pouvez ainsi suivre leurs performances en temps réel, consulter les chevaux détectés, et analyser leur efficacité à partir de données actualisées quotidiennement.

Cet écran devient un véritable tableau de bord de vos stratégies, vous permettant d'évaluer ce qui fonctionne, de détecter les tendances et d'ajuster vos modèles si besoin.

| • | Trotstats                            | × +        |   |                                      |                |          |           |         |              |           |      |            |          |          |   |   |     | — C               | x נ  |
|---|--------------------------------------|------------|---|--------------------------------------|----------------|----------|-----------|---------|--------------|-----------|------|------------|----------|----------|---|---|-----|-------------------|------|
| ÷ | → C 😅 trotstats.fr/                  | pronostics |   |                                      |                |          |           |         |              |           |      |            |          |          |   |   | ९ ☆ | A Navigation priv | ée : |
| A | TROTSTATS - Pronost                  | ics =      | 0 |                                      |                |          |           |         |              |           |      |            |          |          |   |   |     |                   | ×    |
|   |                                      |            |   |                                      |                |          |           | RES     | ULTATS DE LA | RECHERCHE |      |            |          |          |   |   |     |                   |      |
|   | Filtres<br>Recherche de pronostics.  | 0          |   |                                      |                |          |           |         |              |           |      |            |          |          |   |   |     |                   |      |
| ſ | – Dossier –<br>Pronostics personnels | •          |   | Tableau des pronostics ó résultat(s) |                |          |           |         |              |           |      |            |          |          |   |   |     |                   |      |
|   | Q.                                   |            |   | #                                    | Courses jouées | Chx/crse | Dynamique | Gagnant | Placé        | Emax      | Pts. | Pronostics |          | Synthèse |   |   |     |                   |      |
|   | -                                    |            |   | A DAI - dernière course              | 1547           | 3        | 93.3 %    | 18.1%   | 48%          | 0%        | -1   | Ī          | <u>/</u> | -        | * | Î |     |                   |      |
|   | Seulement pronostics du jour         |            |   | O Chevaux placés                     | 1535           | 3,4      | 92.6%     | 46.9%   | 77.8%        | 0%        | +2   |            | <u>/</u> | -        | * | Î |     |                   |      |
|   | Filtres avancés                      | ~          |   | 🖉 Volte - Face                       | 1206           | 1,9      | 72.7%     | 34.9 %  | 65.3%        | 0%        | +2   | Ø          | <u>/</u> | 0        | * | Î |     |                   |      |
|   | - Sélection (chevaux / course)       |            |   | 🗐 Top 3 - RDK                        | 1673           | 3,1      | 100.9 %   | 39.9%   | 76.7%        | 0%        | +2   | Ø          | <u>/</u> | -        | * | Î |     |                   |      |
|   | -                                    | •          |   | 🗐 Changement déferrage               | 1176           | 2,1      | 70.9 %    | 22.3 %  | 50.6%        | 0%        | +2   | Ø          | <u>/</u> |          | * | Î |     |                   |      |
|   | Dynamique de jeu                     | _          |   | 🙎 P.PH. PLOQUIN                      | 294            | 1        | 17.7 %    | 10.9 %  | 28.9%        | 75 %      | +2   | Ø          | <u>/</u> | -        | * | Î |     |                   |      |
|   | Réussite (cheval gagnant)            | · ·        |   |                                      |                |          |           |         |              |           |      |            |          |          |   |   |     | 1–6 of 6 <        | >    |
|   | -                                    | Ψ          |   |                                      |                |          |           |         |              |           |      |            |          |          |   |   |     |                   |      |
|   | Réussite (chevaux placés)            | -          |   |                                      |                |          |           |         |              |           |      |            |          |          |   |   |     |                   |      |
|   |                                      |            |   |                                      |                |          |           |         |              |           |      |            |          |          |   |   |     |                   |      |
|   |                                      |            |   |                                      |                |          |           |         |              |           |      |            |          |          |   |   |     |                   |      |
|   |                                      |            |   |                                      |                |          |           |         |              |           |      |            |          |          |   |   |     |                   |      |
|   |                                      |            |   |                                      |                |          |           |         |              |           |      |            |          |          |   |   |     |                   |      |
|   |                                      |            |   |                                      |                |          |           |         |              |           |      |            |          |          |   |   |     |                   |      |
|   |                                      |            |   |                                      |                |          |           |         |              |           |      |            |          |          |   |   |     |                   |      |
|   |                                      |            |   |                                      |                |          |           |         |              |           |      |            |          |          |   |   |     |                   |      |
|   |                                      |            |   |                                      |                |          |           |         |              |           |      |            |          |          |   |   |     |                   |      |
|   |                                      |            |   |                                      |                |          |           |         |              |           |      |            |          |          |   |   |     |                   |      |
|   |                                      |            |   |                                      |                |          |           |         |              |           |      |            |          |          |   |   |     |                   |      |
|   |                                      |            |   |                                      |                |          |           |         |              |           |      |            |          |          |   |   |     |                   |      |
|   |                                      |            |   |                                      |                |          |           |         |              |           |      |            |          |          |   |   |     |                   |      |
|   |                                      |            |   |                                      |                |          |           |         |              |           |      |            |          |          |   |   |     |                   |      |
|   |                                      |            |   |                                      |                |          |           |         |              |           |      |            |          |          |   |   |     |                   |      |
|   |                                      |            |   |                                      |                |          |           |         |              |           |      |            |          |          |   |   |     |                   |      |
|   |                                      |            |   |                                      |                |          |           |         |              |           |      |            |          |          |   |   |     |                   |      |
|   |                                      |            |   |                                      |                |          |           |         |              |           |      |            |          |          |   |   |     |                   |      |
|   |                                      |            | Ŧ |                                      |                |          |           |         |              |           |      |            |          |          |   |   |     |                   |      |

Sur la partie de gauche, accédez à un sélecteur de dossier qui vous permet de naviguer facilement dans l'ensemble de vos pronostics. Vous pouvez ainsi structurer vos pronostics par thème, stratégie, ou objectif, en regroupant vos pronostics dans des dossiers distincts. C'est particulièrement utile pour segmenter vos approches de jeu et garder une interface bien organisée.

Lorsque votre bibliothèque de pronostics devient importante, une barre de recherche vous permet de retrouver rapidement un pronostic précis en tapant son nom ou un mot-clé associé. Elle est idéale pour éviter de faire défiler manuellement une longue liste, et gagner en efficacité.

En dessous, une zone vous permet d'appliquer différents filtres pour affiner l'affichage de vos pronostics selon plusieurs critères de performance ou de comportement. Vous pouvez, par exemple, vous concentrer uniquement sur les pronostics qui ont détecté des opportunités sur les courses du jour, afin de vous focaliser directement sur les modèles actifs et pertinents à l'instant T.

Au centre de l'écran, on retrouve le tableau principal qui liste l'ensemble de vos pronostics. Ce tableau constitue le cœur de l'interface de gestion. Chaque ligne correspond à un pronostic, avec ses informations clés : nom, type, statut, taux de réussite, nombre de chevaux détectés, etc.

Le cœur de l'écran de gestion est occupé par un tableau complet qui regroupe l'ensemble de vos pronostics personnels. Ce tableau permet non seulement de visualiser vos modèles en un coup d'œil, mais aussi de suivre leurs performances et de les gérer de manière précise.

Chaque ligne du tableau correspond à un pronostic, avec différentes colonnes fournissant des informations clés :

- La première colonne affiche le nom du pronostic ainsi que son icône, ce qui facilite l'identification visuelle.
- La colonne Courses jouées indique le nombre total de courses sur lesquelles le pronostic a été appliqué.
- La colonne suivante donne le nombre moyen de chevaux détectés par course, un bon indicateur du niveau de sélectivité du modèle.
- La colonne Dynamique permet de visualiser la forme récente du pronostic, avec une tendance calculée selon ses résultats récents.
- La colonne EMAX donne une information complémentaire sur l'écart actuel du pronostic. Cet indicateur est utile pour suivre sa tendance potentielle, en mettant en lumière s'il est proche d'un retour ou dans une phase creuse.
- Les colonnes de performance indiquent le taux de réussite en pari gagnant et en pari placé, permettant d'évaluer concrètement la fiabilité du pronostic.

- Une colonne Points affiche le nombre de points attribués aux chevaux sélectionnés par le pronostic, une information utile pour comprendre son poids dans les synthèses.
- La colonne Pronostic (du jour) signale si le modèle a détecté des opportunités sur les courses du jour, ce qui permet de se concentrer uniquement sur les stratégies actives.
- Une fonctionnalité permet également d'ajouter une note personnalisée à chaque pronostic, pour garder des remarques, observations ou idées d'ajustement.
- Déplacer le pronostic dans un autre dossier ou le supprimer, selon vos besoins de gestion et d'organisation.
- La colonne Synthèse contient un bouton d'inclusion/exclusion : il vous permet de choisir si ce pronostic doit être pris en compte ou non dans la génération automatique des synthèses.

Ce tableau est bien plus qu'une simple liste : c'est un outil de pilotage stratégique qui vous aide à suivre l'évolution de vos pronostics, détecter ceux qui performent, et ajuster votre approche en continu.

# Ecran Editeur de pronostics

### Présentation

L'éditeur de pronostics est l'un des écrans les plus puissants et techniques de Trotstats.

Il est destiné aux utilisateurs souhaitant aller au-delà de la synthèse Trotstats pour concevoir leurs propres modèles d'analyse.

Cet écran va vous permettre de construire un pronostic sur mesure en combinant librement des critères appliqués aux chevaux (ce que l'on appelle une sélection) et des critères appliqués aux courses (ce qu'on appelle une condition). C'est le cœur de la logique de Trotstats : un pronostic = une sélection + une condition.

L'éditeur vous donne accès à une bibliothèque de plus de 500 critères, répartis en 36 catégories. Ces catégories couvrent un large éventail de profils : des critères simples, accessibles même aux débutants, jusqu'aux critères avancés nécessitant des valeurs personnalisées.

Ces critères peuvent porter sur :

- les informations classiques
- les statistiques individuelles des acteurs (chevaux, drivers, entraîneurs, etc.)
- des indicateurs de performance avancés
- des statistiques sur les associations entre différents acteurs
- des classements permettant d'analyser la position relative des chevaux dans leurs courses.

En combinant ces critères, vous pouvez créer des pronostics ultraciblés, parfaitement adaptés à votre stratégie de jeu ou à vos convictions personnelles. C'est l'outil idéal pour tester, affiner, et suivre des logiques de jeu personnalisées, entièrement basées sur vos propres filtres.

| ✓ A Trotstats × +                                                                                              |                                                           |                   |                                                   | ×                     | ĸ |
|----------------------------------------------------------------------------------------------------|-----------------------------------------------------------|-------------------|---------------------------------------------------|-----------------------|---|
| $\leftrightarrow$ $\rightarrow$ C $\stackrel{2}{\Rightarrow}$ trotstats.fr/editeur                             |                                                           |                   | ବ୍                                                | ☆ 😞 Navigation privée |   |
| TROISTATS - Éditeur de pronostics 🛛 🗐 🗇                                                                        | D 🗅                                                       |                   |                                                   | ×                     | < |
| S Sélection<br>Critères sur les partants. ⑦ ◊ 次 ↔                                                              | ·                                                         | RÉSULTATS DE LA S | SIMULATION                                        |                       | Î |
| Changement avis 👻                                                                                              | Informations sur les courses                              | 0                 | #                                                 | 0                     |   |
| Filtres                                                                                                    | Nombre de courses analysée :                              | 1658              | Nombre de chevaux joués :                         | 539                   |   |
| Le trotteur bénéficiait d'un avis défavorable de son entraîneur<br>Indicateurs and exempletife, daniées course | Nombre de courses rejetées :                              | 0 0%              | Nombre moyen de chevaux par course :              | 1.9                   |   |
| ווטרטרפטיג ארפירווינצוגעיצי - טפוווופוי נטטוצי                                                                 | Nombre de courses jouées :                                | 283               | Nombre de courses avec un cheval gagnant :        | 96 33.9 %             | l |
| Avis de l'entraineur Positif<br>Informations trotteur                                                          | Dynamique de jeu :                                        | 17.1              | Nombre de courses avec au moins un cheval placé : | 174 61.5%             |   |
|                                                                                                    | #                                                         | 0                 | Informations sur les partants                     | 0                     |   |
| Condition ⑦ 橡 🗡 🕀                                                                                              | Nombre de courses avec au moins deux chevaux placés :     | 38 25.5%          | Nombre de chevaux gagnants :                      | 96 17.8%              |   |
|                                                                                                    | Nombre de courses avec au moins trois chevaux placés :    | 4 6.3%            | Nombre de chevaux placés :                        | 216 40.1%             |   |
| Filtres v                                                                                                    | Informations sur les écarts                               | 0                 | Téléchargement (export.csv)                       | 0                     |   |
|                                                                                                    | Écarts courses avec cheval gagnant (min. / max. / moy.) : | 1/11/3            | Bilan simulation                                  | +                     |   |
| Periode ⑦<br>Critère sur la période.                                                                           | Écarts courses avec cheval placé (min. / max. / moy.) :   | 1/4/2             | Permanences des jeux                              | €                     |   |
| Trois derniers mois 👻                                                                                          | Écarts courses actuels (gagnant / placé) :                | 7/2               |                                                   |                       |   |
| Date début - 25/04/2025                                                                                        | Informations sur les cotations                            | 0                 | Zoom cotation (chevaux sélectionnés)              | 0                     |   |
| 25/04/2025                                                                                                    | Cotes des chevaux sélectionnés (min. / max. / moy.) :     | 1.3/88/9.5        | Entre 1 et 5 /1 :                                 | 40.6 %                |   |
|                                                                                                    | Cotes des chevaux gagnants (min. / max. / moy.) :         | 1.4/24/4.5        | Entre 5 et 15 /1 :                                | 41.4 %                |   |
| Simulation auto.                                                                                               | Cotes des chevaux placés (min. / max. / moy.) :           | 1.4/85/6.1        | Plus de 15 /1 :                                   | 13.5 %                |   |
| Options sur l'analyse v                                                                                        | Gain global SG                                            | 0                 | Gain global SP                                    | 0                     |   |
|                                                                                                    |                                                           | 474.06 20.084 💮   |                                                   | 400.0 04.6 M          | - |

Pronostics Turf | Dataturf – Gagnez aux courses https://dataturf.fr

| ✓ A Trotstats X +                                                    |   |                  |                   |       |        |                      |     |     | - 0                 | × |
|----------------------------------------------------------------------|---|------------------|-------------------|-------|--------|----------------------|-----|-----|---------------------|---|
| $\leftrightarrow$ $\rightarrow$ ${f C}$ ${f c}$ trotstats.fr/editeur |   |                  |                   |       |        |                      | e   | ۲ 🖈 | 🔒 Navigation privée |   |
| TROTSTATS - Éditeur de pronostics = ⑦                                | ତ | ۵                |                   |       |        |                      |     |     |                     | × |
| S Sélection ⑦ �                                                      | ) | Aujourd'hui      |                   |       |        |                      |     |     |                     |   |
| Changement ovis                                                      |   | Date Hi          | ppodrome          | Heure | Course | Chevaux sélectionnés | Sg  | Sp  |                     |   |
| Changement avis                                                      |   | 26/04/2025 Ca    | ien               | 14:15 | C6     | 1 6                  | -   | -   |                     |   |
| Filtres ^                                                            |   | 26/04/2025 Ca    | en .              | 14:50 | C7     | 8 9                  | -   | -   |                     |   |
| Le trotteur bénéficiait d'un avis défavorable de son entraîneur      |   | 26/04/2025 Ar    | niens             | 20:00 | C4     | 8                    | -   | -   | 1–3 of 3 <          | > |
| Indicateurs pré-enregistrés - dernière course Oui                    |   |                  |                   |       |        |                      |     |     |                     | _ |
| Avis de l'entraineur<br>Informations trotteur Positif                |   | Permanence des j | eux               |       |        |                      |     |     |                     |   |
|                                                                      |   | Date Hi          | ppodrome          | Heure | Course | Chevaux sélectionnés | Sg  | Sp  |                     |   |
|                                                                      |   | 25/04/2025 To    | ulouse            | 20:45 | C5     | 9                    | -   | -   |                     |   |
|                                                                      | - | 25/04/2025 To    | ulouse            | 19:35 | C3     | 8                    | -   | -   |                     |   |
| C Condition ⑦ 錄 🕅 🕀                                                  | ) | 25/04/2025 Vi    | ncennes - Gp      | 19:30 | C7     | 10 12                | -   | 1.6 |                     |   |
| Criteres sur les courses.                                            |   | 25/04/2025 To    | ulouse            | 19:05 | C2     | 2                    | -   | -   |                     |   |
| Attelé - Autostart - Pro 👻                                           |   | 25/04/2025 Vi    | ncennes - Gp      | 16:03 | C1     | 8                    | -   |     |                     |   |
|                                                                      |   | 24/04/2025 Re    | lims              | 14:03 | C5     | 5                    | -   | 1.2 |                     |   |
| Filtres                                                              |   | 21/04/2025 Be    | aumont De Lomagne | 16:45 | C6     | 6 7                  | -   | 1   |                     |   |
|                                                                      |   | 21/04/2025 Be    | aumont De Lomagne | 16:15 | C5     | 1 4 5                | 1   | 1   |                     |   |
| Période (?                                                           | ) | 21/04/2025 La    | Capelle           | 15:10 | C4     | 1 3                  | 1   | 1   |                     |   |
| Critère sur la période.                                              |   | 21/04/2025 Be    | aumont De Lomagne | 14:45 | C2     | 5 6 8                | 1   | 2   |                     |   |
| Trais demiars mais                                                   |   | 21/04/2025 Hy    | /eres             | 14:20 | C1     | 2 8                  | -   | -   |                     |   |
|                                                                      |   | 21/04/2025 Be    | aumont De Lomagne | 14:15 | C1     | 12 14                | -   | -   |                     |   |
| Date début                                                           | 1 | 21/04/2025 La    | Capelle           | 14:10 | C2     | 4                    | -   |     |                     |   |
|                                                                      | J | 20/04/2025 Co    | ordemais          | 14:50 | C7     | 4 15                 | 3.3 | 3.2 |                     |   |
| Date fin                                                             |   | 20/04/2025 Co    | ordemais          | 12:02 | C2     | 3 5                  | 1.8 | 2.8 |                     |   |
|                                                                      |   | 19/04/2025 Er    | ghien             | 16:27 | C6     | 2 4 7 8              | -   | 2.1 |                     |   |
|                                                                      |   | 19/04/2025 Er    | ghien             | 15:50 | C5     | 3 9 14               | -   | -   |                     |   |
| Simulation auto.                                                     |   | 19/04/2025 Er    | ghien             | 15:15 | C4     | 1 3 5                | -   | -   |                     |   |
|                                                                      |   | 18/04/2025 Vi    | ncennes - Gp      | 16:41 | C2     | 2 6 11               | -   | -   |                     |   |
| Options sur l'analyse                                                |   | 17/04/2025 Er    | ghien             | 17:13 | C2     | 4                    | -   | 1.6 |                     |   |
|                                                                      | - |                  |                   |       |        |                      |     |     | 1–20 of 283 <       | > |

Pronostics Turf | Dataturf – Gagnez aux courses https://dataturf.fr **p**. 21

Sur la colonne de gauche, la partie « Sélection » de votre pronostic, c'est-à-dire les critères appliqués aux partants (chevaux, drivers, entraîneurs...).

En haut du bloc « Sélection », une liste déroulante vous permet de sélectionner une sélection préenregistrée. Cela peut être l'une de vos créations précédentes ou un modèle déjà existant dans votre bibliothèque.

Juste en dessous, un accordéon dépliable vous donne accès à la liste détaillée des filtres qui composent la sélection active. Cela permet de visualiser rapidement les critères utilisés et de les modifier si nécessaire.

Au-dessus du bloc, des icônes offrent des actions rapides :

- dupliquer une sélection existante pour en créer une variante sans repartir de zéro
- créer une nouvelle sélection vierge, pour définir entièrement vos propres critères à partir d'une feuille blanche.

Ce bloc « Sélection » constitue le point de départ de votre stratégie, puisqu'il vous permet de définir quels partants seront ciblés par votre pronostic.

Le bloc « Condition » fonctionne exactement sur le même principe que le bloc « Sélection » mais il s'applique cette fois aux conditions de course. Ici, vous allez définir les critères liés aux courses elles-mêmes, afin de cibler uniquement les contextes qui vous intéressent (par exemple : type de course, nombre de partants, distance, etc.).

En haut de ce bloc, une liste déroulante permet de sélectionner une condition déjà enregistrée, issue de vos propres créations ou de modèles existants.

Un accordéon situé juste en dessous permet d'afficher la liste complète des filtres qui composent la condition actuellement sélectionnée. Cela vous permet de contrôler en un clin d'œil le contexte dans lequel votre pronostic sera actif.

Comme pour les sélections, des icônes sont disponibles en haut du bloc :

- créer une nouvelle condition vierge
- dupliquer une condition existante pour la modifier en ajoutant ou en supprimant des critères.

Le bloc « Condition » vous permet de cibler précisément le type de courses sur lesquelles votre pronostic doit s'appliquer, ce qui est fondamental pour affiner la pertinence de vos sélections.

Le bloc « Période » permet de définir la période sur laquelle sera testé le pronostic que vous êtes en train de construire. C'est une étape clé pour évaluer la performance et la stabilité de votre modèle sur une durée donnée.

Trotstats propose plusieurs plages temporelles prédéfinies, allant des courses de la veille jusqu'à toutes les courses depuis le 1er janvier 2023.

Cela vous permet de tester rapidement vos stratégies sur des historiques plus ou moins longs. Vous avez également la possibilité de créer une période personnalisée, en définissant un intervalle de dates selon vos besoins spécifiques.

La saisonnalité est présente, en sélectionnant des saisons complètes, comme le meeting d'été ou le meeting d'hiver. C'est particulièrement utile si vous développez des pronostics conçus pour fonctionner dans des contextes bien définis du calendrier hippique.

Pour terminer sur les éléments de la colonne de gauche, une zone vous permet d'activer ou non certaines options avancées qui influencent le mode d'analyse et la manière dont les performances du pronostic seront évaluées ou présentées.

La première option, intitulée « Rapports Alternatives », permet de changer la source des rapports financiers utilisés dans les calculs de rentabilité. Par défaut, Trotstats utilise les rapports PMU, mais en activant cette option, vous pouvez basculer sur les rapports ZURF, qui proposent une approche alternative des gains.

La deuxième option permet d'activer une simulation de Monte Carlo. Cette fonctionnalité est utile pour les pronostics qui sélectionnent plusieurs chevaux par course. Elle simule des milliers de combinaisons de jeu pour tester la rentabilité potentielle du modèle dans un environnement proche de la réalité du turf.

Enfin, l'option « Dans les jumelles » offre une ventilation complète de l'ensemble des acteurs détectés par le pronostic. Cela inclut les chevaux, les drivers et les entraîneurs. L'objectif est d'analyser leur fréquence d'apparition et leur comportement global dans le modèle, ce qui permet d'identifier les profils récurrents et les combinaisons à fort impact.

Trotstats propose également trois autres paramètres de contrôle dans ce bloc :

- Une option permet de définir l'ordonnancement des partants, c'est-à-dire le tri des chevaux dans le pronostic selon le critère de votre choix (par exemple, classement par score, performance, ou autre).
- Une autre option permet de définir une limite maximale de chevaux à conserver dans un pronostic. Si le pronostic dépasse ce seuil, il peut alors être exclu automatiquement de l'analyse, évitant ainsi les modèles trop larges ou peu exploitables.
- Enfin, une fonctionnalité de sélection combinatoire permet de choisir des combinaisons spécifiques de chevaux dans le pronostic. Par exemple, il est possible de tester uniquement les chevaux classés en 1re et 3e position dans la sélection, afin d'explorer des logiques de groupe ou des associations particulières.

Une fois la sélection, la condition, la période et les options définies, la partie centrale de l'écran vous affiche le résultat de la simulation de votre pronostic. C'est ici que vous obtenez une vision concrète de la pertinence et de la performance de votre modèle.

Sur la partie centrale de l'interface, la simulation se présente sous plusieurs panneaux de résultats, organisés pour une lecture rapide et progressive :

Un premier panneau vous fournit des informations générales sur la simulation : nombre de courses analysées, nombre total de chevaux joués, nombre moyen de chevaux détectés par course, etc. Ces éléments vous permettent d'évaluer la portée et la sélectivité de votre pronostic.

Ensuite, vous accédez à un résultat financier synthétique, basé sur les rapports choisis (PMU ou ZETURF) et les options activées. Vous pouvez ainsi évaluer la rentabilité potentielle du modèle sur la période testée.

Un tableau des partants détectés vous présente les chevaux sélectionnés sur les courses du jour, course par course. Ce tableau permet de visualiser rapidement les opportunités détectées par votre logique.

Enfin, un tableau récapitulatif de l'historique vous donne une vue détaillée sur la permanence du pronostic dans le passé : vous y retrouvez les courses jouées, les chevaux sélectionnés, leurs résultats, et les performances obtenues.

Pour faciliter vos analyses ou archiver vos résultats, l'ensemble de cette simulation peut être exporté au format Microsoft Excel. Cette fonctionnalité permet de retravailler les données, de les conserver hors ligne ou de les intégrer à d'autres outils de suivi personnel.

| Trotstats X +                                              |          |                                                                                                    | - 🗆 X                                             |   |
|------------------------------------------------------------|----------|----------------------------------------------------------------------------------------------------|---------------------------------------------------|---|
| $\leftrightarrow$ $\rightarrow$ C $2$ trotstats.fr/editeur |          |                                                                                                    | ९ 🛧 🔒 Navigation privée 🚦                         |   |
| TROTSTATS - Éditeur de pronostics =                        | 0 0      | ۵                                                                                                    | ×                                                 |   |
| Sélection ⑦ 🍪 🤅                                            | ∻ ⊕      | RÉSULTATS DE LA SIMULATION                                                                                                    |                                                   | Î |
| Changement avis                                            | •        | Informations sur les courses ⑦ #                                                                                                    | Ø                                                 |   |
| Filtres                                                    | ~        | Nombre de r                                                                                                    | chevaux joués : 539                               |   |
|                                                            |          | Enregistrer X<br>Nombre de                                                                                                    | oyen de chevaux par course : 1.9                  |   |
| Critères sur les courses.                                  | ø. (+)   | Nombre de t Pronostics personnels Nombre de t                                                                                                | courses avec un cheval gagnant : 96 33.938        |   |
| Attelé - Autostart - Pro                                   | •        | Dynamique Pronostic_Avis Nombre de                                                                                                    | courses avec au moins un cheval placé : 174 61.5% |   |
| Filtres                                                    | <b>`</b> | # Description Les chevaux qui ont déçus. A reprendre.                                                                                        | ns sur les partants                               |   |
| P Période<br>Critère sur la période                        | 0        | Nombre de c                                                                                                    | chevaux gagnants : 96 178%                        | l |
|                                                            |          | Nombre de c 🔺 🕅 B I U 🗄 🗮 🗞 Zx Nombre de                                                                                                    | chevaux placés : 216 40.1%                        |   |
| Date début                                                 |          | Information                                                                                                    | ment (export .csv)                                |   |
|                                                            |          | Écarts cours<br>Bilan simula                                                                                                    | ation +                                           |   |
| 25/04/2025                                                 |          | Écarts cours Utilisez le bonus / malus pour attribuer les points aux chevaux du pronostics. Permanence                                       | es des jeux 💽                                     |   |
| Simulation auto.                                           | ۲        | Écarts cours  Une fois enregistré, votre pronostic sera mis à jour automatiquement chaque jour et intégré dans votre synthèse personnalisée. |                                                   |   |
| Options sur l'analyse                                      | ~        | Information Zoom cotat                                                                                                    | tion (chevaux sélectionnés)                       |   |
|                                                            |          | Cotes des ch                                                                                                    | 5/1: 40.6%                                        |   |
|                                                            |          | Cotes des chevaux gagnants (min. / max. / moy.) : 1.4/24/4.5 Entre 5 et 1                                                                    | 15/1: 41.4%                                       |   |
|                                                            |          | Cotes des chevaux placés (min. / max. / moy.): 1.4/85/6.1 Plus de 15/                                                                        | /1: 13.5%                                         |   |
|                                                            | Ţ        | Gain global SG ② Gain global                                                                                                    | ISP ⑦                                             | • |

Pronostics Turf | Dataturf – Gagnez aux courses https://dataturf.fr

## Enregistrement du pronostic

Une fois la simulation réalisée et que le pronostic vous semble pertinent, il est possible de l'enregistrer dans votre espace personnel pour le suivre, le modifier ou l'utiliser dans la construction de synthèses.

Lors de l'enregistrement, plusieurs éléments vous sont demandés afin de bien organiser votre bibliothèque de pronostics :

- le dossier dans lequel le pronostic sera sauvegardé, afin de le classer logiquement selon vos thématiques ou stratégies
- un nom de pronostic. Il est recommandé d'utiliser une nomenclature cohérente et explicite pour vous y retrouver facilement à long terme
- un champ description est également disponible, vous permettant d'ajouter des précisions sur la logique du modèle, son contexte d'utilisation ou ses critères principaux
- une icône au pronostic pour créer un repère visuel rapide dans les listes
- un bonus ou d'un malus aux chevaux détectés par ce pronostic.

Ce dernier réglage a un impact direct sur la pondération des chevaux dans les synthèses.

Attribuer un bonus permet aux chevaux du pronostic de remonter dans le classement lors de la génération d'une synthèse.

À l'inverse, un malus les fera descendre plus bas, ce qui peut être utile pour nuancer l'importance d'un pronostic dans une logique plus globale.

Cette fonctionnalité donne une grande flexibilité dans la personnalisation de vos synthèses et vous permet de moduler l'influence de chaque modèle selon vos préférences.

## Ecran Editeur de sélection

#### Présentation

L'éditeur de sélection est l'outil qui vous permet de définir précisément les critères appliqués aux partants dans un pronostic. C'est ici que vous allez construire la partie « sélection » de votre pronostic, en choisissant les filtres qui déterminent quels chevaux seront retenus.

| ✓ A Trotstats X +                             | ×                                                                                                    |
|-----------------------------------------------|----------------------------------------------------------------------------------------------------|
| ← → C trotstats.fr/editeur/selection          | ् 🖈 🔒 Navigation privée :                                                                                              |
| TROTSTATS - Éditeur de sélection              | G ×                                                                                                    |
| Liste des critères                            | Filtres                                                                                                    |
| Catágorie<br>Statistiques trotteurs           | Q Recherche                                                                                                    |
| Q.                                            | Nombre course (3 dern. mois)                                                                                           |
| Écart gagnant                                 | Entre 1 et 3 courses                                                                                                   |
| Écart placé                                   |                                                                                                    |
| Nombre course (3 dern. mois)                  | Au moins une course                                                                                                    |
| Nombre course cinq (3 dern. mois)             |                                                                                                    |
| Nombre course DAI (3 dern. mois)              |                                                                                                    |
| Nombre course gagnée (3 dern. mois)           | Supérieur ou égal à 5                                                                                                  |
| Nombre course placée (3 dern. mois)           | ① Ajoutez des filtres à ce critère                                                                                     |
| Nombre jour (dern. course)                    | Vous ne trouvez pas certaines valeurs ?<br>Ajoutez une ou des valeurs pour ce filtre.                                  |
| Pourcentage DAI (3 dern. mois)                |                                                                                                    |
| Réussite cinq (3 dern. mois)                  | Sélection                                                                                                    |
| Réussite gagnant (3 dern. mois)               | Avis de l'entraineur : Positif                                                                                         |
| Réussite placé (3 dern. mois)                 | Informations trotteur                                                                                                  |
| Suite DAI                                     | Le trotteur bénéficiait d'un avis défavorable de son entraîneur : Oui<br>Indicateurs pré-enregistrés - dernière course |
| Suite gagnant                                 |                                                                                                    |
| Suite placé                                   |                                                                                                    |
|                                               |                                                                                                    |
|                                               |                                                                                                    |
|                                               |                                                                                                    |
|                                               |                                                                                                    |
|                                               |                                                                                                    |
|                                               | ۲<br>ח                                                                                                    |
| onostics Turf   Dataturf – Gagnez aux courses | P.                                                                                                    |

Pronostics Turf | I https://dataturf.fr

| ✓ ↑ Trotstats × +                      |                                        |                                         |     | - 0                 | × |
|----------------------------------------|----------------------------------------|-----------------------------------------|-----|---------------------|---|
| ← → C 😁 trotstats.fr/editeur/selection |                                        |                                         | ९ ☆ | A Navigation privée |   |
| TROTSTATS - Éditeur de sélection       |                                        |                                         |     | 4                   | × |
| Liste des critères                     | Filtres                                |                                         |     |                     | - |
| Catégorie                              | ? ▼ Q                                  |                                         |     |                     |   |
| Recherche                              |                                        | Nombre course gagnée (3 dern. mois)     |     |                     |   |
| Écart gagnant                          | Au moins une cou                       | rse                                     |     |                     |   |
| Écart placé                            |                                        |                                         |     |                     |   |
| Nombre course (3 dern. mois)           | Édition filtre                         | ×                                       |     |                     |   |
| Nombre course cinq (3 dern. mois)      | Nombre course gagnée (3 dern. mois)    |                                         |     |                     |   |
| Nombre course DAI (3 dern. mois)       | Étiquette                              |                                         |     |                     |   |
| Nombre course gagnée (3 dern. mois)    | Plus de 4 courses                      |                                         |     |                     |   |
| Nombre course placée (3 dern. mois)    | Supérieur à                            | •                                       |     |                     |   |
| Nombre jour (dern. course)             | Valeur                                 |                                         |     |                     |   |
| Pourcentage DAI (3 dern. mois)         | Avant de créer vos premiers filtres, v | veuillez regarder la vidéo mémo dédiée. |     |                     |   |
| Réussite cinq (3 dern. mois)           | lien vers la vidéo                     | ALT                                     |     |                     |   |
| Réussite gagnant (3 dern. mois)        |                                        | ~ <u>1895</u>                           |     |                     |   |
| Réussite placé (3 dern. mois)          |                                        |                                         |     |                     |   |
| Suite DAI                              |                                        |                                         |     |                     |   |
| Suite gagnant                          |                                        |                                         |     |                     |   |
| Suite placé                            |                                        |                                         |     |                     |   |
|                                        |                                        |                                         |     |                     |   |
|                                        |                                        |                                         |     |                     |   |
|                                        | <b>•</b>                               |                                         |     |                     |   |

Pronostics Turf | Dataturf – Gagnez aux courses https://dataturf.fr

L'écran est divisé en plusieurs zones fonctionnelles pour faciliter la navigation et la construction pas à pas de votre logique :

Sur la gauche de l'écran, une liste des catégories vous présente les 36 familles de critères disponibles. Ces catégories vont des plus simples, adaptées aux utilisateurs débutants, jusqu'aux plus avancées, destinées à des utilisateurs expérimentés qui souhaitent utiliser des critères complexes, avec saisie de valeurs personnalisées.

Juste en-dessous, une barre de recherche vous permet de retrouver rapidement un critère spécifique en tapant un mot-clé. C'est particulièrement utile lorsqu'on connaît déjà le nom ou le type de critère que l'on souhaite ajouter.

En dessous de la barre de recherche, la liste des critères de la catégorie sélectionnée s'affiche. Il suffit de cliquer sur un critère pour le configurer.

Une fois un critère sélectionné, il s'affiche dans la partie droite de l'écran, où vous pouvez choisir sa valeur, paramétrer ses seuils (valeurs numériques, plages), et valider sa configuration.

Enfin, en bas de l'écran, votre sélection se construit en temps réel. Chaque critère ajouté vient s'afficher avec ses paramètres, et vous pouvez facilement les modifier, réorganiser ou supprimer à tout moment.

Cet éditeur vous offre un contrôle total sur la composition de vos sélections, et vous permet de construire des logiques de filtrage extrêmement précises, parfaitement adaptées à vos préférences de jeu ou à vos analyses personnelles.

Une fois votre sélection finalisée, il suffit de l'enregistrer pour la conserver et pouvoir l'utiliser dans vos pronostics.

### Enregistrement

Donner un nom à votre sélection – il est conseillé d'utiliser une nomenclature claire et cohérente, afin de bien retrouver vos sélections plus tard.

Choisir un dossier de destination – vous pouvez classer votre sélection dans votre dossier personnel, ou, si elle est encore en phase de test ou d'affinage, la placer dans un dossier « brouillon » prévu à cet effet.

Cette organisation vous permet de structurer facilement votre bibliothèque de sélections, entre les modèles aboutis et ceux en cours de construction, tout en gardant une grande souplesse pour vos essais.

# Ecran Editeur de condition

#### Présentation

L'éditeur de condition fonctionne selon la même logique que l'éditeur de sélection, mais s'applique cette fois aux courses elles-mêmes, et non aux partants. Il vous permet de filtrer les contextes dans lesquels un pronostic doit s'appliquer, en définissant des critères propres à la course.

| ✓ ↑ Trotstats × +                                                               |                |                |                    |     | - 0                 | × |
|---------------------------------------------------------------------------------|----------------|----------------|--------------------|-----|---------------------|---|
| $\leftrightarrow$ $\rightarrow$ C $\mathfrak{S}$ trotstats.fr/editeur/condition |                |                |                    | ९ 🕁 | A Navigation privée |   |
| TROTSTATS - Éditeur de condition course                                         |                |                |                    |     | 0                   | × |
| Liste des critères                                                              | Filtres        |                |                    |     |                     | í |
| Catégorie Informations courses                                                  | Recherche<br>Q |                |                    |     |                     |   |
| Recherche<br>Q                                                                  |                |                | Hippodrome         |     |                     | _ |
| Allocation                                                                      |                | ON (A PARILLY) |                    |     |                     |   |
| Amateur                                                                         | GR             | AIGNES         |                    |     |                     |   |
| Apprenti                                                                        |                |                |                    |     |                     |   |
| Autostart                                                                       | EN0            | GHIEN          |                    |     |                     |   |
| Catégorie                                                                       |                |                |                    |     |                     |   |
| Condition sexe                                                                  |                | EN             |                    |     |                     |   |
| Corde                                                                           |                | ULOUSE         |                    |     |                     |   |
| Discipline                                                                      | - I            |                |                    |     |                     |   |
| Distance                                                                        | AG             | EN-LA GARENNE  |                    |     |                     | - |
| Heure de départ                                                                 | Condition s    | ur les courses |                    |     |                     | ^ |
| Hippodrome                                                                      | ï.             | Discipline :   | Attelé             |     |                     |   |
| Nombre de course (réunion)                                                      | - *            | A              | N                  |     |                     |   |
| Nombre de partant                                                               | 7.             | Amateur :      | Non                |     |                     |   |
| Numéro de la course                                                             | 'n.            | Apprenti :     | Non                |     |                     |   |
| Période de la journée                                                           | 'n.            | Hippodrome :   | VINCENNES, ENGHIEN |     |                     |   |
| Piste                                                                           |                |                |                    |     |                     |   |
| Quinté                                                                          |                |                |                    |     |                     |   |
| Réclamer                                                                        |                |                |                    |     |                     |   |
| Recul                                                                           | 1              |                |                    |     |                     |   |
| Réunion mixte                                                                   | -              |                |                    |     |                     |   |
|                                                                                 | •              |                |                    |     |                     |   |

Pronostics Turf | Dataturf – Gagnez aux courses https://dataturf.fr

Contrairement à l'éditeur de sélection, vous n'avez ici que deux grandes catégories de critères :

- La catégorie « Information course », qui regroupe toutes les données classiques associées à une course : type, distance, nombre de partants, allocation, catégorie, corde, etc.
- La catégorie « Indicateur course », qui permet de filtrer les courses en fonction des forces en présence. Il s'agit ici d'analyser le profil global de la course (par exemple : équilibre du peloton, niveau de concurrence, densité des chevaux à fort potentiel, etc.).

Comme dans l'éditeur de sélection, vous disposez :

- d'une barre de recherche pour trouver rapidement un critère
- de la liste des critères disponibles dans la catégorie sélectionnée
- de la zone de configuration à droite, qui vous permet de définir la valeur du critère sélectionné.

Enfin, en bas de l'écran, la condition se construit en temps réel. Chaque critère que vous ajoutez s'affiche avec ses paramètres, et peut être modifié ou supprimé à tout moment.

#### Enregistrement

Une fois votre condition terminée, vous pouvez l'enregistrer en lui attribuant :

- un nom clair et distinctif
- un dossier de destination, que ce soit votre dossier personnel ou un dossier
   « brouillon », selon le degré de maturité de votre condition.

Cela vous permet de conserver, structurer et réutiliser facilement vos filtres de course dans différents pronostics, tout en gardant une organisation claire de vos conditions.

## Module Synthèse Max

## Présentation

Synthèse Max est un module optionnel avancé destiné aux utilisateurs qui souhaitent évaluer la pertinence de leurs synthèses personnalisées. Contrairement à la simple utilisation quotidienne d'une synthèse construite à partir de pronostics personnels, ce module permet de tester cette synthèse sur les courses passées, afin d'en analyser la fiabilité et la performance.

C'est un outil d'aide à la validation stratégique, qui offre une lecture rétrospective des chevaux détectés par vos propres combinaisons de pronostics, pour vérifier si les chevaux les plus cités étaient réellement performants dans le passé.

| ✓ ↑ Trotstats ×                          | +    |          |                                              |                |          |           |         |             |             |      |            |          |            |          |   |   | - 0                 | ×   |
|------------------------------------------|------|----------|----------------------------------------------|----------------|----------|-----------|---------|-------------|-------------|------|------------|----------|------------|----------|---|---|---------------------|-----|
| ← → C 🔤 trotstats.fr/synthese            | ≥Max |          |                                              |                |          |           |         |             |             |      |            |          |            |          | Q | ☆ | S Navigation privée | :   |
| TROTSTATS - SynthèseMax                  | =    | 0        | 0                                            |                |          |           |         |             |             |      |            |          |            |          |   |   |                     | ×   |
| у чу ¥ <b>- у</b>                        |      | <u>ب</u> | 0 2                                          |                |          |           |         |             |             |      |            |          |            |          |   |   |                     |     |
| F Filtres<br>Choississez votre synthèse. | 0    |          |                                              |                |          |           | PAR     | AMÉTRAGE DE | LA SYNTHÈSE |      |            |          |            |          |   |   |                     | ::  |
| Dossier                                  |      |          |                                              |                |          |           |         |             |             |      |            |          |            |          |   |   |                     | 0   |
| Synthèse personnalisée                   | ·    |          | Mode de Consensus                            |                |          |           |         |             |             |      |            |          |            |          |   |   |                     | 0   |
|                                          |      |          | Mode Équilibré 👻                             |                |          |           |         |             |             |      |            |          |            |          |   |   |                     |     |
|                                          |      |          |                                              |                |          |           |         |             |             |      |            |          |            |          |   |   |                     | -   |
|                                          |      |          | Tableau des pronostics ó résultat(s)         |                |          |           |         |             |             |      |            |          |            |          |   |   |                     |     |
|                                          |      |          | #                                            | Courses jouées | Chx/crse | Dynamique | Gagnant | Placé       | Emax        | Pts. | Pronostics | Synthèse | Obligatoir | e        |   |   |                     |     |
|                                          |      |          | 🛕 DAI - dernière course                      | 1547           | 3        | 93.3 %    | 18.1 %  | 48 %        | 0%          | -1   | Ø          | -        |            | 2        | * | Î |                     |     |
|                                          |      |          | 🕥 Chevaux placés                             | 1535           | 3,4      | 92.6 %    | 46.9%   | 77.8%       | 0%          | +2   | Ø          | -        |            | <u>~</u> | * | Î |                     |     |
|                                          |      |          | 💭 Volte - Face                               | 1206           | 1,9      | 72.7%     | 34.9 %  | 65.3%       | 0%          | +2   | ₫          |          |            | <u>~</u> | * | Î |                     |     |
|                                          |      |          | Top 3 - RDK                                  | 1673           | 3,1      | 100.9 %   | 39.9%   | 76.7%       | 0%          | +2   |            | -        | 0          | <u> </u> | * | Î |                     |     |
|                                          |      |          | Changement déferrage                         | 1176           | 2,1      | 70.9 %    | 22.3%   | 50.6%       | 0%          | +2   |            |          |            |          | * | Î |                     |     |
|                                          |      |          | 🧸 P.PH. PLOQUIN                              | 294            | 1        | 17.7%     | 10.9%   | 28.9%       | 75%         | +2   |            | -        | 0          | 2        | * | Î |                     |     |
|                                          |      |          |                                              |                |          |           |         |             |             |      |            |          |            |          |   |   | 1–6 of 6 <          | >   |
|                                          |      |          |                                              |                |          |           |         | RÉSULTAT DE | LA SYNTHÈSE |      |            |          |            |          |   |   |                     |     |
|                                          |      |          |                                              |                |          |           |         |             |             |      |            |          |            |          |   |   |                     |     |
|                                          |      |          | Performance de la synthèse (3 dern. mois)    |                |          |           |         |             |             |      |            |          |            |          |   |   |                     |     |
|                                          |      |          | Nombre de synthèse :                         |                |          |           |         |             |             |      |            |          |            |          |   |   | 16                  | 75  |
|                                          |      |          | Taux de synthèses avec le gagnant :          |                |          |           |         |             |             |      |            |          |            |          |   |   | 53.                 | 5 % |
|                                          |      |          | Taux de synthèses avec un cheval dans le Top | 3:             |          |           |         |             |             |      |            |          |            |          |   |   | 87.                 | 7 % |
|                                          |      |          | + d'informations                             |                |          |           |         |             |             |      |            |          |            |          |   |   |                     | ~   |
|                                          |      |          |                                              |                |          |           |         | DERNIERES   | SYNTHESES   |      |            |          |            |          |   |   |                     |     |
|                                          |      |          |                                              |                |          |           |         |             |             |      |            |          |            |          |   |   |                     |     |
|                                          |      |          | Date Hippodrome                              |                | Course   | Synth     | èse     |             |             |      |            | Arri     | vée        |          |   |   |                     |     |
|                                          |      | -        |                                              |                |          |           | 0 0     |             | 3           |      |            |          |            |          |   |   |                     |     |

Pronostics Turf | Dataturf – Gagnez aux courses https://dataturf.fr

Le fonctionnement de Synthèse Max repose sur une synthèse personnalisée existante, que vous avez déjà créée à partir de vos pronostics personnels. Une fois cette synthèse sélectionnée dans le module, vous obtenez la liste complète des pronostics associés.

À partir de là, vous pouvez :

- ajouter ou retirer des pronostics selon vos besoins
- modifier les bonus ou malus attribués à chacun, afin de réajuster leur influence sur le classement global des chevaux
- lancer un test rétrospectif pour obtenir un bilan détaillé de la synthèse sur les trois derniers mois.

Ce bilan met en lumière la quantité de chevaux détectés, leur taux de réussite, et d'autres indicateurs utiles pour juger de la pertinence de la synthèse.

Pour aller plus loin, vous pouvez également exporter l'ensemble des résultats et l'historique de jeu de cette synthèse au format Microsoft Excel. Cela vous permet de conserver vos tests, d'approfondir vos analyses hors ligne ou d'intégrer ces données dans un suivi personnel.

L'un des points forts du module Synthèse Max est la possibilité d'utiliser un mode « consensus », qui vient filtrer les chevaux détectés selon leur niveau de récurrence dans les pronostics sélectionnés.

Trotstats propose plusieurs niveaux de consensus :

- un mode large, qui prend en compte tous les chevaux cités par au moins un des pronostics
- un mode strict, qui ne conserve que les chevaux présents dans l'ensemble des pronostics utilisés
- des niveaux intermédiaires pour affiner la rigueur de sélection.

Cette logique permet de construire une synthèse plus ou moins sélective, en fonction de vos objectifs de jeu ou de test, et d'observer l'impact direct de ce filtrage sur les résultats passés.

Une fois que vous avez défini les bons paramétrages de votre synthèse – sélection des pronostics, bonus/malus, niveau de consensus, etc. – il vous suffit de les enregistrer.

Cette action permet à Trotstats de prendre en compte automatiquement cette configuration chaque jour.

Votre synthèse personnalisée ainsi définie sera disponible directement dans l'écran principal de synthèse, au même titre que la synthèse Trotstats classique.

Vous pourrez alors la consulter chaque jour pour analyser les chevaux détectés selon vos propres logiques, sans avoir à reconfigurer les paramètres à chaque utilisation.

C'est un moyen simple et puissant d'automatiser votre stratégie de jeu personnalisée, en intégrant pleinement vos modèles dans votre routine quotidienne.

Module AlgoProno Labs

## Présentation

Le module AlgoProno Labs vous donne accès à une bibliothèque dynamique de pronostics générés automatiquement par un algorithme d'exploration développé spécifiquement pour Trotstats. Il s'agit d'un outil de recherche et d'inspiration, destiné à faire émerger des stratégies performantes basées sur des combinaisons de critères.

Chaque jour, l'algorithme exécute des centaines de tests en croisant des critères de sélection sur les chevaux et des conditions de course, afin de détecter des pronostics présentant des profils intéressants. Ces profils peuvent se distinguer soit par une forte réussite soit par une rentabilité intéressante en simple placé.

La bibliothèque AlgoProno Labs est mise à jour automatiquement toutes les 24 heures. Chaque jour, Trotstats recalcule une nouvelle série de pronostics, en fonction de l'évolution des données et des performances récentes.

Ces pronostics sont entièrement générés par la machine, sans intervention manuelle, et suivent une logique d'exploration algorithmique basée sur des assemblages de critères statistiques, d'indicateurs avancés et de contextes de course variés.

L'objectif d'AlgoProno Labs est de proposer un terrain d'exploration intelligent pour les utilisateurs curieux de découvrir :

- de nouvelles logiques de jeu
- des pronostics prometteurs à intégrer ou adapter dans leur propre stratégie
- des profils rentables à court ou moyen terme, à suivre ou à surveiller.

Chaque pronostic peut être étudié, analysé, testé sur l'historique, ou utilisé comme base de travail pour créer vos propres variantes dans l'éditeur de pronostics.

| ✓ ↑ Trotstats × +                   | F |                                        |             |              |               |              |            |              |             |     | - 0                 | ×  |
|-------------------------------------|---|----------------------------------------|-------------|--------------|---------------|--------------|------------|--------------|-------------|-----|---------------------|----|
| ← → C 😅 trotstats.fr/algoProno      |   |                                        |             |              |               |              |            |              |             | ९ ☆ | A Navigation privée |    |
| TROTSTATS - AlgoProno Labs          | = | 0                                      |             |              |               |              |            |              |             |     |                     | ×  |
|                                     |   |                                        |             |              |               |              |            |              |             |     |                     |    |
| Filtres<br>Recherche de pronostics. | 0 |                                        |             |              |               |              | ALGOI KONO | LABS         |             |     |                     | :: |
| C Recherche                         |   |                                        |             |              |               |              |            |              |             |     |                     |    |
| ۹                                   |   | Tableau des pronostics 397 resultatis/ |             |              |               |              |            |              |             |     |                     |    |
| - Condition                         | • | #                                      | Nbre Course | Nbre Chevaux | Réussite Crse | Réussite Chx | Rde.       |              |             |     |                     |    |
| Période                             |   | E Fleury Lou                           | 398         | 407          | 24.6%         | 24%          | 119.5 %    | з 🧡          | <i>ï</i> .  |     |                     |    |
| -                                   | ¥ | Royer Kylian                           | 392         | 401          | 24.2 %        | 23.6%        | 119.5 %    | 1 🧡          | <i>ii</i> : |     |                     |    |
| Seulement pronostics du jour        |   | 🕒 Lambert Alicia                       | 100         | 100          | 21%           | 21%          | 131.6 %    | $\heartsuit$ | ii.         |     |                     |    |
|                                     |   | 🔁 Marchal Lilou                        | 103         | 103          | 26.2 %        | 26.2 %       | 113.2 %    | $\heartsuit$ | <i>ii</i> . |     |                     |    |
|                                     |   | 🔁 Fabre Marie                          | 152         | 152          | 28.9%         | 28.9%        | 118.3 %    | $\heartsuit$ | <i>D</i> .  |     |                     |    |
|                                     |   | Dvnis Lucie                            | 85          | 85           | 34.1 %        | 34.1%        | 112.2 %    | з 🧡          | <i>D</i> .  |     |                     |    |
|                                     |   | 🔁 Martin Kylian                        | 500         | 523          | 59.2 %        | 57.8%        | 97.6%      | $\heartsuit$ | <i>ii</i> . |     |                     |    |
|                                     |   | 🔁 Vidal Lucas                          | 301         | 304          | 35.2 %        | 34.9 %       | 99.7%      | $\heartsuit$ | <i>D</i> .  |     |                     |    |
|                                     |   | 🔁 Faure Lucie                          | 529         | 534          | 37.2 %        | 37%          | 98.8%      | $\heartsuit$ | <i>D</i> .  |     |                     |    |
|                                     |   | 🔁 Garcia Marie                         | 63          | 63           | 36.5 %        | 36.5 %       | 102.5 %    | 2 🧡          | <i>i</i> .  |     |                     |    |
|                                     |   | Noël Lucie                             | 432         | 441          | 35 %          | 34.4 %       | 97.3%      | $\heartsuit$ | <i>D</i> .  |     |                     |    |
|                                     |   | Dvnis Emilie                           | 80          | 80           | 35 %          | 35%          | 102.3 %    | $\heartsuit$ | <i>D</i> .  |     |                     |    |
|                                     |   | 🔁 Vidal Sacha                          | 292         | 300          | 17.1 %        | 17%          | 101.3 %    | $\heartsuit$ | <i>i</i> .  |     |                     |    |
|                                     |   | 🖻 Petit Nathan                         | 101         | 101          | 48.5 %        | 48.5 %       | 99.8%      | $\heartsuit$ | <i>D</i> .  |     |                     |    |
|                                     |   | Philippe Justine                       | 76          | 76           | 43.4 %        | 43.4 %       | 117.9 %    | 1 🧡          | <i>D</i> .  |     |                     |    |
|                                     |   |                                        |             |              |               |              |            |              |             |     | 1–15 of 99 <        | >  |
|                                     |   |                                        |             |              |               |              |            |              |             |     |                     | _  |
|                                     |   |                                        |             |              |               |              |            |              |             |     |                     |    |
|                                     |   |                                        |             |              |               |              |            |              |             |     |                     |    |
|                                     |   |                                        |             |              |               |              |            |              |             |     |                     |    |
|                                     |   |                                        |             |              |               |              |            |              |             |     |                     |    |
|                                     |   |                                        |             |              |               |              |            |              |             |     |                     |    |
|                                     |   |                                        |             |              |               |              |            |              |             |     |                     |    |
|                                     |   |                                        |             |              |               |              |            |              |             |     |                     |    |
|                                     |   |                                        |             |              |               |              |            |              |             |     |                     |    |
|                                     |   |                                        |             |              |               |              |            |              |             |     |                     |    |
|                                     | - |                                        |             |              |               |              |            |              |             |     |                     | -  |

Au centre de l'écran se trouve le tableau principal, qui affiche la liste complète des pronostics générés par l'algorithme. Ce tableau est mis à jour quotidiennement et vous permet de naviguer facilement dans l'ensemble des propositions, en les triant ou les explorant selon vos critères.

Chaque ligne du tableau correspond à un pronostic et affiche des informations essentielles :

- le nombre de courses sur lesquelles le pronostic a été testé
- le nombre total de chevaux retenus
- le taux de réussite
- le rendement en simple placé.

Un clic sur un pronostic vous ouvre sa fiche détaillée, avec la composition complète (sélection + condition), les critères utilisés, les performances historiques, ainsi que des données statistiques complémentaires.

Deux fonctionnalités interactives permettent d'aller plus loin :

- Une icône en forme de cœur permet de "liker" un pronostic. Cela n'est pas seulement décoratif : les likes sont pris en compte par l'algorithme, qui utilisera ces préférences pour orienter ses futures explorations, en creusant davantage les logiques qui plaisent aux utilisateurs.
- Une icône en forme de baguette magique permet de copier le pronostic dans votre dossier personnel. Il devient alors exploitable et modifiable dans votre espace, comme n'importe lequel de vos pronostics classiques.

# Chaîne YouTube

Découvrez Trotstats en action sur notre chaîne YouTube !

Pour approfondir votre utilisation de Trotstats et voir le logiciel en action, nous vous invitons à visiter notre chaîne YouTube officielle.

Vous y trouverez des tutoriels vidéo, des démo en direct, ainsi que des astuces pour tirer le meilleur parti de toutes les fonctionnalités de Trotstats.

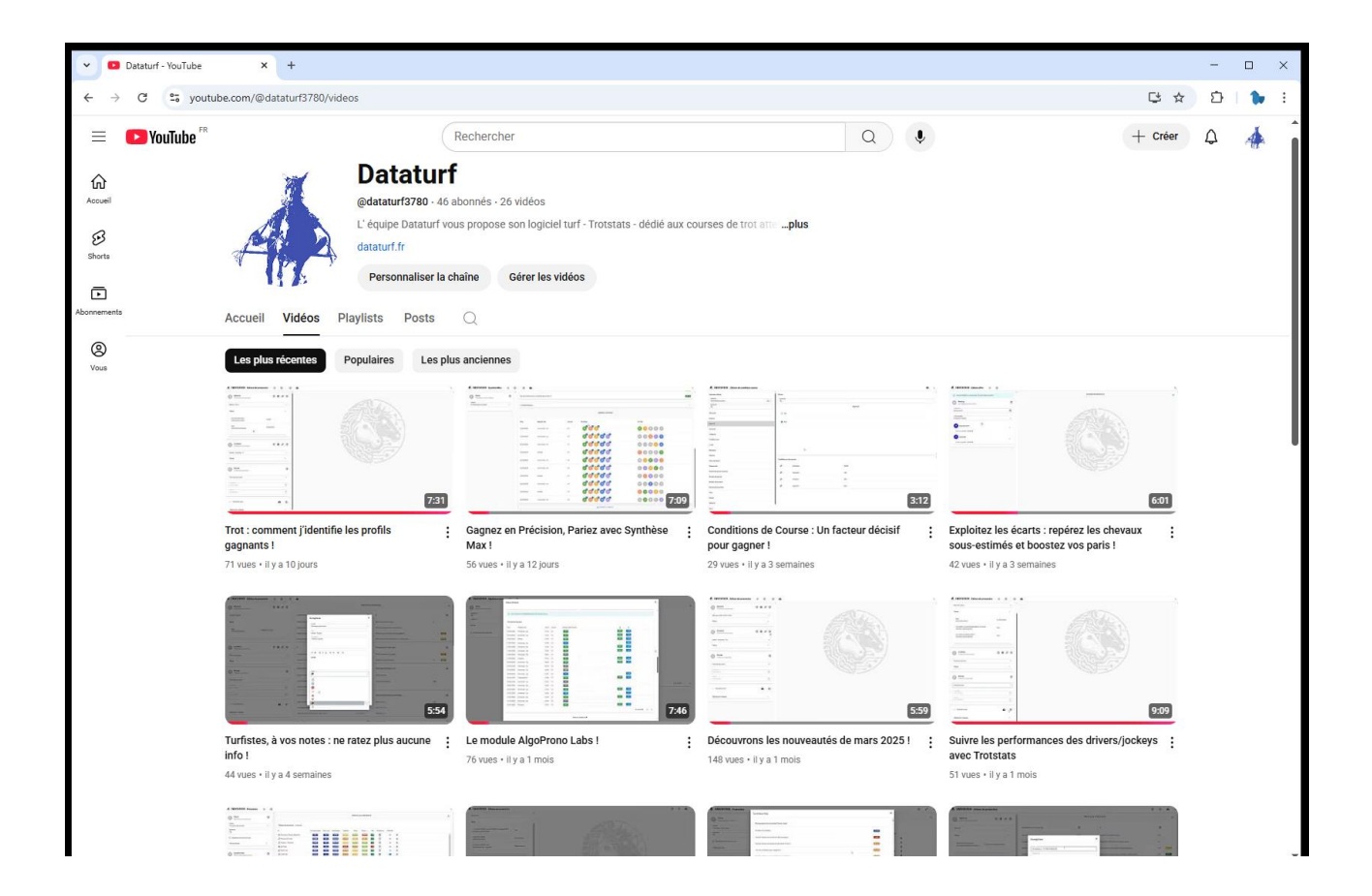

https://www.youtube.com/@dataturf3780/

La chaîne est un excellent moyen d'interagir, d'apprendre de nouvelles techniques et de rester à jour avec les dernières mises à jour et améliorations. Vous pourrez y visualiser des exemples pratiques, poser vos questions en commentaires, et découvrir des stratégies de jeu avancées.

Abonnez-vous à la chaîne et commencez à explorer Trotstats sous un nouvel angle !

# Support & Assistance

L'équipe Trotstats est à votre disposition pour vous accompagner dans votre utilisation du logiciel. Pour toute question, remarque ou difficulté (qu'elle soit technique, fonctionnelle ou liée à votre compte), vous pouvez nous contacter à l'adresse suivante :

### information@dataturf.fr

Nous nous engageons à répondre le plus rapidement possible, avec une attention particulière portée à chaque demande.

N'hésitez pas à nous écrire, que ce soit pour obtenir de l'aide, suggérer une amélioration ou simplement partager votre expérience avec Trotstats.

# Mises à jour & Améliorations

Le logiciel Trotstats évolue en permanence grâce aux retours de ses utilisateurs. Chaque suggestion, remarque ou besoin exprimé est pris en compte pour faire progresser l'outil et le rendre toujours plus efficace, complet et adapté aux attentes du terrain.

Des mises à jour régulières sont déployées pour :

- ajouter de nouveaux critères dans l'éditeur de pronostics
- intégrer de nouvelles fonctionnalités ou modules selon les besoins détectés
- améliorer l'ergonomie, la lisibilité ou la performance globale du logiciel.

Ces mises à jour sont automatiques et transparentes : aucune intervention n'est nécessaire de votre part. Chaque jour, dès le matin, Trotstats est opérationnel avec sa dernière version à jour.

L'évolution de Trotstats est pensée comme un projet collaboratif, où les utilisateurs font partie intégrante du processus d'amélioration.

# Limites de l'outil

Trotstats est un outil d'analyse et d'aide à la décision basé sur la donnée, la statistique et la performance historique. Il ne s'agit pas d'un système de prédiction infaillible, mais d'un appui stratégique pour vous aider à orienter vos choix avec rigueur et méthode.

Comme dans tout jeu d'argent, il est important de rappeler que même les bilans les plus positifs sur le passé ne garantissent pas l'avenir. Les courses de trot restent un univers vivant, soumis à de nombreuses variables imprévisibles.

Trotstats ne prétend pas prévoir l'issue d'une course, mais il vous donne les moyens de :

- structurer votre analyse
- identifier des profils à fort potentiel
- mettre de la cohérence dans votre approche du jeu.

L'étude statistique reste, selon nous, l'une des meilleures voies pour progresser dans l'univers des paris hippiques, améliorer vos performances, et vous rapprocher d'une pratique plus rentable et maîtrisée.

# Remerciements & Vision d'ensemble

Un grand merci à tous les utilisateurs qui ont contribué à faire évoluer Trotstats, que ce soit par leurs retours, leurs suggestions, ou simplement leur utilisation active du logiciel.

Trotstats n'est pas un outil figé : c'est une plateforme vivante, construite main dans la main avec sa communauté. Chaque idée, chaque besoin exprimé nous permet de rendre l'expérience plus fluide, plus complète, et toujours plus adaptée à la réalité du jeu sur les courses de trot.

Notre ambition avec Trotstats est simple : mettre la donnée au service de l'intuition, la statistique au service du flair, et offrir à chacun les moyens de jouer mieux, plus intelligemment, et avec plus de plaisir.

"Un chiffre sans contexte est une illusion ; une donnée bien analysée devient une décision."